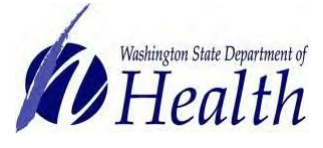

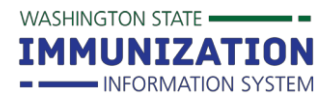

## Can COVID-19 test results be added to the IIS?

COVID-19 serology tests can be added to the IIS. These serology tests do not remove COVID-19 vaccines from the patient's vaccination forecast. The following COVID-19 serology tests can be added, including the lab values:

- Overall SARS-CoV-2 result
- SARS-CoV-2 Ab quantitative
- SARS-CoV-2 IgG qualitative
- SARS-CoV-2 N gene result
- SARS-CoV-2 Ab quantitative
- SARS-CoV-2 ORF1ab region result
- SARS-CoV-2 RdRp gene result
- SARS-CoV-2 result
- SARS-related CoV result

## How can I document COVID-19 test results on patient records?

COVID-19 test results can be added manually in the Serology Module or under Special Considerations. The Serology Module on the left menu includes multiple COVID tests and the ability to add a test value. Using the Special Considerations only provides an option to document lab evidence of immunity to COVID-19.

Clinics with an HL7 connection can also send COVID test results. Please send an email to <u>IISDataExchange@doh.wa.gov</u> for questions about sending COVID test results via HL7 connection.

## To manually enter COVID-19 test results:

- 1. Search for the patient that needs the COVID-19 test documented. Patients must be in active status.
- 2. Click Serology on the left menu.

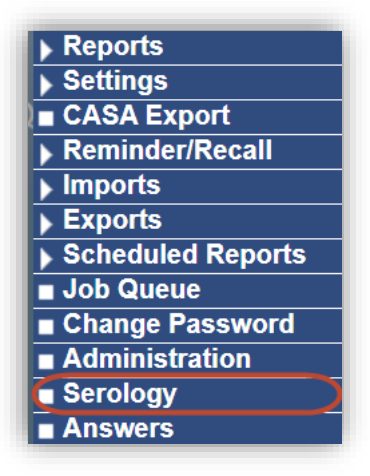

3. Enter COVID test and date, then click Add Titer.

| Serology View/Add                                                          |                 |
|----------------------------------------------------------------------------|-----------------|
| Double-click in any date field below to enter the default date: 01/11/2021 |                 |
| SerologyVacc                                                               | 1               |
| SARS-CoV-2 result                                                          | 11/15/2020      |
|                                                                            | Reset Add Titer |

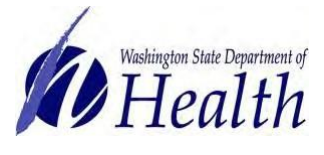

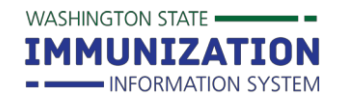

**4.** Enter interpretive result as positive and value. Click Save.

| Serology 1:            | SARS-CoV-2 result |  |
|------------------------|-------------------|--|
| )raw Date:             | 11/15/2020        |  |
| nterpretive Result:    | POSITIVE V        |  |
| iter Value:            |                   |  |
| dditional Information: |                   |  |

To manually enter lab evidence of immunity to COVID-19 under Vaccinations, Special Considerations:

- 1. Search for the patient that needs the COVID-19 lab evidence of immunity documented.
- **2.** Click Vaccinations View/Add on the left menu.

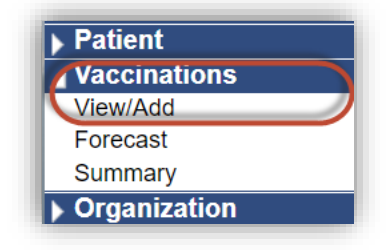

- 3. On the Vaccination View/Add page, click on Special Considerations.

   Add Chickenpox History
   Deferrals

   Special Considerations
   Special Considerations

   Considerations.
   Special Considerations

   \* Special Considerations
   Contraindications

   \* Precautions
   \* Precautions

   \* Precautions
   \* Precautions

   \* Precautions
   \* Precautions

   \* Precautions
   \* Precautions

   \* Precautions
   \* Precautions

   \* Precautions
   \* Precautions

   \* Vaccine Group
   Forecasted Dose
   Recommended Date

   Minimum Valid Date
   Overdue Date
   Status
- **4.** Under Vaccine, click on the drop-down menu and select a COVID-19 vaccine. Then click on the Contraindication drop-down menu and select Serology confirmed Coronavirus (SARS-CoV-2)(COVID-19). Click Save.

**Note**: do NOT click the Permanent box since this will remove COVID-19 vaccine from the forecast. Currently, patients who have a history of COVID-19 infection are still recommended to receive vaccine.

| Exemptions                 |                                                       |
|----------------------------|-------------------------------------------------------|
| Precautions                |                                                       |
| Add Special Consideratio   | n                                                     |
| Facility Where Documented: | select                                                |
| Date Documented:           | 01/11/2021                                            |
| Contraindication O Ex      | emption O Precautions                                 |
| Vaccine:                   | COVID-19, mRNA, LNP-S, PF, 100 mcg/ 0.5 mL dose       |
| Contraindication           | Serology confirmed Coronavirus (SARS-CoV-2)(COVID-19) |
| Permanent:                 |                                                       |
| Additional Disease Inform  | nation                                                |
| Month/Year:                |                                                       |
| Age:                       |                                                       |

Questions? Contact the IIS Help Desk at 1-800-325-5599 or WAIISHelpDesk@doh.wa.gov